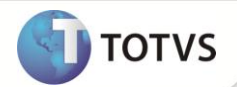

# Classificação de Ativo – Custos de Transação

| Produto   | : | Microsiga Protheus® Ativo Fixo versão 11 |                    |   |          |
|-----------|---|------------------------------------------|--------------------|---|----------|
| Requisito | : | 1369.0                                   | Data da publicação | : | 25/09/12 |
| País(es)  | : | Todos                                    | Banco(s) de Dados  | : | Todos    |

# Importante

Esta melhoria depende de execução do update de base UPDATF01, conforme Procedimentos para Implementação.

Implementada melhoria na rotina de Ativos (ATFA010) com a disponibilização da opção de novos bens como Custos de Transação por meio do campo Classificação (N1\_PATRIM).

Os ativos criados com a classificação de Custos de Transação, tem o mesmo comportamento dos bens classificados como Ativo Fixo, incluindo validações, lançamentos padrões, tipos de movimentos e saldos.

Esta nova opção está alinhada com o Pronunciamento Contábil CPC – 08 disponível em http://cpc.org.br.

### **PROCEDIMENTOS PARA IMPLEMENTAÇÃO**

Para viabilizar essa melhoria, é necessário aplicar o pacote de atualizações (Patch) deste chamado.

## Importante

Antes de executar o UPDATF01 é imprescindível:

- Realizar o backup da base de dados do produto que será executado o UPDATF01 (diretório a) \PROTHEUS\_DATA\DATA) e dos dicionários de dados SXs (diretório \PROTHEUS\_DATA\SYSTEM).
- Os diretórios acima mencionados correspondem à instalação padrão do Protheus, portanto, devem ser alterados b) conforme o produto instalado na empresa.
- Essa rotina deve ser executada em modo exclusivo, ou seja, nenhum usuário deve estar utilizando o sistema. c)
- Se os dicionários de dados possuírem índices personalizados (criados pelo usuário), antes de executar o d) compatibilizador, certifique-se de que estão identificados pelo nickname. Caso o compatibilizador necessite criar índices, irá adicioná-los a partir da ordem original instalada pelo Protheus, o que poderá sobrescrever índices personalizados, caso não estejam identificados pelo nickname.
- O compatibilizador deve ser executado com a Integridade Referencial desativada\*. e)

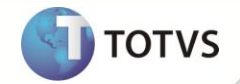

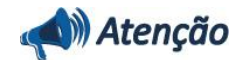

O procedimento a seguir deve ser realizado por um profissional qualificado como Administrador de Banco de Dados (DBA) ou equivalente!

<u>A ativação indevida da Integridade Referencial pode alterar drasticamente o relacionamento entre</u> tabelas no banco de dados. Portanto, antes de utilizá-la, observe atentamente os procedimentos a seguir:

- No Configurador (SIGACFG), veja se a empresa utiliza Integridade Referencial, selecionando a opção Integridade/Verificação (APCFG60A).
- ii. Se não há Integridade Referencial ativa, são relacionadas em uma nova janela todas as empresas e filiais cadastradas para o sistema e nenhuma delas estará selecionada. Neste caso, E SOMENTE NESTE, não é necessário qualquer outro procedimento de ativação ou desativação de integridade, basta finalizar a verificação e aplicar normalmente o compatibilizador, conforme instruções.
- iii. Se há Integridade Referencial ativa em todas as empresas e filiais, é exibida uma mensagem na janela Verificação de relacionamento entre tabelas. Confirme a mensagem para que a verificação seja concluída, ou;
- iv. Se há Integridade Referencial ativa em uma ou mais empresas, que não na sua totalidade, são relacionadas em uma nova janela todas as empresas e filiais cadastradas para o sistema e, somente, a(s) que possui(em) integridade estará(rão) selecionada(s). Anote qual(is) empresa(s) e/ou filial(is) possui(em) a integridade ativada e reserve esta anotação para posterior consulta na reativação (ou ainda, contate nosso Help Desk Framework para informações quanto a um arquivo que contém essa informação).
- v. Nestes casos descritos nos itens iii ou iv, E SOMENTE NESTES CASOS, é necessário desativar tal integridade, selecionando a opção Integridade/Desativar (APCFG60D).
- vi. Quando desativada a Integridade Referencial, execute o compatibilizador, conforme instruções.
- vii. Aplicado o compatibilizador, a Integridade Referencial deve ser reativada, SE E SOMENTE SE tiver sido desativada, através da opção Integridade/Ativar (APCFG60). Para isso, tenha em mãos as informações da(s) empresa(s) e/ou filial(is) que possuía(m) ativação da integridade, selecione-a(s) novamente e confirme a ativação.

#### Contate o Help Desk Framework EM CASO DE DÚVIDAS!

1. Em Microsiga Protheus® Smart Client, digite U\_UPDATF01 no campo Programa Inicial.

## Importante

Para a correta atualização do dicionário de dados, certifique-se que a data do UPDATF01 seja igual ou superior a 15/08/12.

- 2. Clique em **Ok** para continuar.
- 3. Ao confirmar é exibida uma mensagem de advertência sobre o *backup* e a necessidade de sua execução em **modo** exclusivo.
- 4. Clique em **Processar** para iniciar o processamento. O primeiro passo da execução é a preparação dos arquivos, conforme mensagem explicativa apresentada na tela.

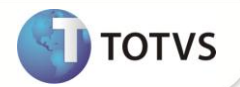

- 5. Em seguida, é exibida a janela Atualização concluída com o histórico (*log*) de todas as atualizações processadas. Nesse *log* de atualização são apresentados somente os campos atualizados pelo programa. O *update*/compatibilizador cria os campos que ainda não existem no dicionário de dados.
- 6. Clique em Gravar para salvar o histórico (log) apresentado.
- 7. Clique em **Ok** para encerrar o processamento.

### ATUALIZAÇÕES DO COMPATIBILIZADOR

- 1. Alteração de Campos no arquivo SX3 Campos:
  - Tabela SN1 Ativo Imobilizado:

| Campo        | N1_PATRIM                                                       |
|--------------|-----------------------------------------------------------------|
| Тіро         | Caracter                                                        |
| Tamanho      | 1                                                               |
| Decimal      | 0                                                               |
| Formato      | @!                                                              |
| Título       | Classificac.                                                    |
| Descrição    | Classificacao                                                   |
| Usado        | Sim                                                             |
| Obrigatório  | Não                                                             |
| Browse       | Não                                                             |
| Opções       | #AdmCBGener(xFilial("SN0"),"SN0","07","N")                      |
| Relação      | "N"                                                             |
| Val. Sistema | Vazio() .OR. IIf(FindFunction('AF010AVCLS'), AF010AVCLS(), .T.) |
| Pasta        | 1 - Dados do Bem                                                |

# Importante

O tamanho dos campos que possuem grupo pode variar conforme ambiente em uso.

### PROCEDIMENTOS PARA UTILIZAÇÃO

- 1. No Ativo Fixo (SIGAATF) acesse Atualizações/Cadastros/Ativos (ATFA010).
- 2. Inclua um novo bem, selecionando a opção T-Custos de Transação no campo Classificação (N1\_PATRIM).
- 3. Preencha os campos conforme *help* de campo.
- 4. Confirme e verifique a nova legenda criada para o ativo imobilizado.

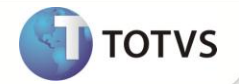

- 5. Acesse Atualizações/Movimentos/Ampliação (ATFA150).
- 6. Selecione o bem para fazer o processo de ampliação.
- 7. Clique na opção Ampliação.

É exibida uma mensagem informando que bens com classificação patrimonial como **Custos de Transação**, não podem ser processados pela rotina de **Ampliação**.

8. Acesse Miscelânea/Processamentos/Depreciação Acelerada (ATFA171).

É exibida uma tela com orientações sobre a rotina de Depreciação Acelerada.

- 9. Clique em Parâmetros.
- 10. Preencha as informações solicitadas para filtragem dos bens, a serem processados pela rotina de Depreciação Acelerada.
- 11. Clique em Ok.
- 12. Na tela inicial, clique em **Ok** novamente.

São exibidos os bens selecionados de acordo com os parâmetros preenchidos anteriormente.

13. Selecione bens com classificação patrimonial Custos de Transação.

É exibida uma mensagem informando que bens com classificação patrimonial **Custos de Transação**, não podem ser processados pela rotina de **Depreciação Acelerada**.

14. Acesse Miscelânea/Processamentos/Depreciação Acelerada por Lote (ATFA175).

É exibida uma tela com orientações sobre a rotina de **Depreciação Acelerada por Lote**.

- 15. Clique em Avançar.
- 16. Selecione se deseja ativar a depreciação acelerada por lote.
- 17. Clique em Avançar.
- 18. Preencha os parâmetros básicos do processo de depreciação acelerada por lote.
- 19. Clique em Avançar.
- 20. Preencha os parâmetros de opções de seleção de bens, para o processamento da depreciação acelerada por lote.
- 21. Clique em Avançar.
- 22. Preencha os parâmetros para filtragem dos bens para o processamento da depreciação acelerada por lote.
- 23. Clique em Avançar.

É solicitada a confirmação do início do processamento.

24. Clique em Sim.

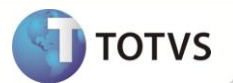

- 25. Caso necessário, preencha os parâmetros para definir a contabilização dos dados do processamento da depreciação acelerada por lote.
- 26. Clique em Finalizar.

São inibidos os bens com classificação patrimonial como **Custos de Transação** no processamento da rotina de depreciação acelerada por lote.

- 27. Acesse Miscelânea/Movimentos/Simulação de Depreciação (ATFA350).
- 28. Clique em Incluir.

É exibida uma tela com orientações sobre a rotina de **Simulação de Depreciação**.

- 29. Clique em Avançar.
- 30. Preencha os parâmetros iniciais da rotina para filtro dos bens, que serão considerados no processamento da simulação de depreciação.
- 31. Clique em Avançar.
- 32. Preencha os parâmetros para filtro de bens, de acordo com as entidades contábeis vinculadas aos bens a serem processados pela rotina de **Simulação de Depreciação**.
- 33. Clique em Avançar.
- 34. Preencha os parâmetros dos modificadores da depreciação a serem utilizados na simulação de depreciação.
- 35. Clique em Avançar.
- 36. Selecione Sim na pergunta: Simular agora.
- 37. Clique em Finalizar.

O Sistema processa a simulação de depreciação/amortização dos bens com classificação patrimonial como Custos de Transação.

- 38. Acesse Miscelânea/Acertos/Valor Recuperável (ATFA380).
- 39. Clique em Incluir.

É exibida uma tela com orientações sobre a rotina de redução de Valor Recuperável.

40. Clique em Avançar.

É exibida uma tela com as informações de identificação do processamento de redução de valor recuperável.

- 41. Clique em Avançar.
- 42. Selecione o que deseja fazer, Simular ou Efetivar os dados após o processamento.
- 43. Clique em Finalizar.

São inibidos os bens com classificação patrimonial como **Custos de Transação** no processamento da rotina de redução de valor recuperável.

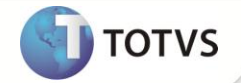

# INFORMAÇÕES TÉCNICAS

| Tabelas Utilizadas    | SNO – Classificação Patrimonial                                                                                                    |
|-----------------------|----------------------------------------------------------------------------------------------------|
| Funções Envolvidas    | ATFA010 – Ativos<br>ATFA010A – Complementos de Ficha de Ativo<br>ATFA150 – Ampliação<br>ATFA171 – Depreciação Acelerada<br>ATFA175 – Depreciação Acelerada por Lote<br>ATFA350 – Simulação de Depreciação<br>ATFA380 – Redução de Valor Recuperável<br>ATFXFUN – Funções Genéricas do Módulo Ativo Fixo<br>ATFXLOAD – Funções de carga de dados padrões do Módulo Ativo Fixo |
| Sistemas Operacionais | Windows <sup>®</sup> /Linux <sup>®</sup>                                                                                                    |